# RG353PS

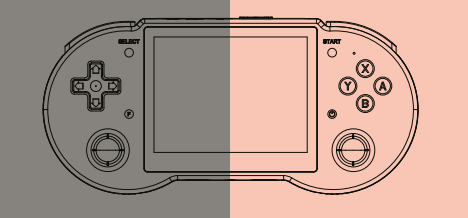

## 4.2 Горячие клавиши эмулятора (Linux)

| PSP         |                                                                | NDS         |                |
|-------------|----------------------------------------------------------------|-------------|----------------|
| F+Volume+/- | Регулировка яркости                                            | F           | Вызов меню     |
| F+START     | Выйти из игры                                                  | L2          | Переключение   |
| F+B         | Вызов меню                                                     | R2          | На весь экран  |
| Volume+/-   | Регулировка громкости                                          | F+START     | Выйти из игры  |
| Power key   | Короткое нажатие - режим сна<br>Долгое нажатие - выйти из игры | F+Volume+/- | Регулировка яр |

# RG353PS Руководство пользователя

#### Директо

| 1   | Загрузка, выключение                               |
|-----|----------------------------------------------------|
| 2   | Операции в главном интерфейсе Linux                |
| 3   | Системный язык Linux, яркость, геймпад, видеовыход |
| 4.1 | RetroArch hotkey, Openbor hotkey                   |
| 4.2 | Горячая клавиша PSP, горячая клавиша NDS           |
| 5.1 | Контроллер Bluetooth, метод копирования игры Tf2   |
| 5.2 | Потоковая передача, режим обработки                |
| 6   | Ключи и порты RG353PS                              |
| 7   | Описание индикатора зарядки                        |
| 8   | Описание двух беспроводных приставок онлайн        |

# 5.1 Другие функции(Lin

#### Копировать игру

- ТF2/EXT.(TF2, карта для игры Rom) См. раздел 5 из (6. Ключевые настройки), когда TF2/EXT. Внешняя карта создает папку системной карты, скопируйте игру в соответствующую папку ROM эмулятора.

#### Bluetooth

Чтобы использовать контроллер Bluetooth, выбер CONTROLLERS SETTINGS ->BLUETOOTH CONTROLLER->PAIR A BLUETOOTH CONTROLLER (Убели проллер Bluetooth на олится в ре

# 1. Загрузка/выключение

### 5.2 Другие функции (Linux

#### Загрузка системы

 Если вы вставляете системную карту в TF1/INT., нажмите кнопку питания кнопку и удерживайте ее в течение трех секунд, чтобы войти в систему Linux. (Значок батареи появится во время зарядки, нажмите кнопку кнопку питания на три секунды, а затем включите его)

#### Выключение

В системе Linux нажмите «Выбрать» в главном меню. чтобы выбрать выключение

#### Streaming

Впервые использовать потоковую передачу при подключении к WIFI и наличии IP-адрес, Нажиите START, тогда выбирайте STREAMING SETTINGS чубедитесь, что на компьютере работает NVIDIA GeForce Experience и в том же сегменте сети, что и машина Нажиите MOONLIGHT LIST->

МООNLIGHT PAIR (введите PIN) )-> MOONLIGHT INIT (инициализировать список игр),а затем перезапустите его.

нание: При изменении Wi-Fi повторите операцию

#### • Режим контроллера

6. RG353PS Кнопка и по

Нажимаем Start, выбираем controlLers settings-scamepad simulation ->Xbox360 or Game Pad, войти в соответствующий режим контроллера, а затем вставьте кабель для передачи данных.

# 2.Основной интерфейс работы (Linux)

#### Ключевые операции в главном интерфейсе:

| D-pad/joystick | Переключить платформу эмулятора                                                   |
|----------------|-----------------------------------------------------------------------------------|
| A              | Введите или подтвердите                                                           |
| В              | Вернуть или отменить                                                              |
| SELECT         | Настройки перезапуска или выключения                                              |
| START          | Настройки                                                                         |
| L2 R2          | Страница переворота меню игры                                                     |
| Y              | Коллекция игр                                                                     |
| Volume +/-     | Регулировка громкости                                                             |
| Power key      | Нажмите и удерживайте кнопку питания,<br>чтобы открыть диалоговое окно выключения |

# 3.Основные настройки (Linux)

Ключевые операции в главном интерфейсе: нажмите START, чтобы войти в настройку

- 1.Настройка языка
- SYSTEM SETTINGS->LANGUAGE
- 2. Настройка яркости
  SYSTEM SETTINGS -> BRIGHTNESS
- З. Настройка внешнего геймпада.
- После подключения геймпада к порту ОТС нажмите external Gamepad А кнопку, чтобы войти в настройки сопоставления кнопок геймпада.
- 4. Видеовыход
  Подключите кабель HDMI к консоли и монитору (телевизору) и перезагрузите компьютер.
- 5. Определите внешнюю карту TF2/EXT. Загрузитесь, когда в консоли установлена системная карта TF1, она автоматически определит игру карты Tf2. И он создаст папку с именем симулятора.

# 4.1 Операции с горячими клавишам

#### RetroArch F+R2 F+D-pad up and down Регулировка громкости Показать частоту кадров F/F+B F+D-pad left and right Слот для сохранения Вызов меню F+L1 Быстрая загрузка F+START Выйти из игры F+L2 Ускорение игры F+Volume+/- Настройка яркости F+R1 Быстрое сохранение Power ke Короткое нажатие для сна долгое — для выхода из игры

#### OPENBOR

|  | EASTART   | Buildra an arrow                                        |
|--|-----------|---------------------------------------------------------|
|  | FTOTAKI   | выити из игры                                           |
|  | Power key | Короткое нажатие для сна<br>долгое — для выхода из игры |

| 1 OWEL KEY  | долгое — для выхода из игр |
|-------------|----------------------------|
| F+Volume+/- | Настройка яркости          |
|             |                            |

#### HD -r Кнопка (L2) слева сзади Кнопка (I 1) сле -0 Выбор D-Pad Домой/F O $\bigcirc$ TF1/INT. O TF2/EXT

### 7. Функция зарядки

В стандартную комплектацию входит зарядный кабель ТҮРЕ-С. После установки системной карты и кабеля для зарядки игровая консоль войдет в состояние зарядки, статус устройства изменится показатели показаны в следующей таблице:

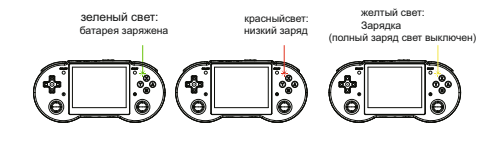

#### 8. Online Play (Linux)

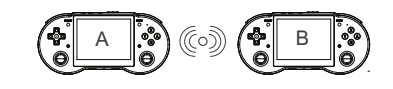

- Сначала убедитесь, что две консоли подключены к одному Wi-Fi.
  - ите IP-адреса двух консолей, перейдя в

NETWORK SETTINGS ->IP ADDRESS В RetroArch, заходим в ту же игру и вызываем меню через клавишу **F** 

- Настройте ero, выполнив следующие действия: Game console A (host)
- Select Netplay->Host->Start Netplay Host
  Game console B (slave)

- Select Netplay->Connect to Netplay Host, введите IP-адрес и нажмите кнопку START для успешного подключения
- по техническим вопросам можно обращаться в в сеть магазинов ХОББИ ПАРК (www.hobbypark.by)